# Fogbugz Guide

# Checking to see that a case has not already been created

#### **Preventing Duplications**

Before opening a new case, ensure you are checking to see that a case has not already been created involving the same item number. This way the team can pick up the cases and fix the issues more efficiently, avoiding repeated cases/issues.

#### Example of how to check for item numbers before opening a new case:

| Cases   Planner  New Case  Email | "376561" | Schedules 👻 Wiki 💌 |
|----------------------------------|----------|--------------------|
|                                  |          |                    |

#### Type in the item number in inverted commas ""

| next     | Cases                 | s 🔹 Plar        | nner 💌 N                    | ew Case Ema          | ail "376561"      |                                                         |               | ~          | Schedules 👻 Wiki | ,              |
|----------|-----------------------|-----------------|-----------------------------|----------------------|-------------------|---------------------------------------------------------|---------------|------------|------------------|----------------|
| Search   |                       | ases and wil    | <mark>kis</mark> containing | <u>"376561"</u> ⊞Ref | ine Further       |                                                         |               |            |                  |                |
| ⊟ Cas    | es                    |                 |                             |                      |                   |                                                         |               |            |                  |                |
|          | Case                  | Issue Area      | Issue Priorit               | / Tags               | Area              | Title                                                   | Date Opened   | Opened B   | y Status         | Assigned To    |
| <b>.</b> | 83268                 |                 |                             | Content-UK,          | Childrens         | Incorrect Online - 376561 - Please update the below sin | 15/03/2016 0  | Leena Mak  | wana Active      | Pune_SIC       |
| i i      | 83845                 | Childrens       | Customer Im                 | ccimage              | Image - Other     | 376561- item differs- next.co.uk - The customer has ord | 22/03/2016 (T | sahdevji_o | dedra Active     | ProdOps        |
| 🗆 🕱      | 77064                 |                 |                             | Online-only, S       | . Childrens       | Online Only - Kids - G55 - ADD028961 INT2 Baby Girls    | 19/01/2016 1  | Keely_mod  | pre Resolved     | Sy Keely_moore |
| 🗆 🕏      | 48085                 |                 |                             | Spreads-onlin        | Womenswear        | Womenswear - G6Z - Add022967 Forever Comfort - Clo      | 21/04/2015 1  | sima_boda  | alikar Closed (S | st CLOSED      |
| + Can    | not add               | case: The curre | ent filter matche           | s cases that match   | the specified sea | arch query.                                             |               |            |                  |                |
| Spam     | Reply                 | Edit Assign     | Resolve Clos                | e Add Subcase        | Reactivate Reo    | pen                                                     |               |            |                  |                |
|          |                       |                 |                             |                      |                   |                                                         |               |            |                  |                |
| Cases    | matching              | this search     |                             |                      |                   |                                                         |               |            |                  |                |
| Total    | without a             | atimata         | 4                           |                      |                   |                                                         |               |            |                  |                |
| Total e  | without e<br>stimated | time remaining  | 4<br>0 hours                |                      |                   |                                                         |               |            |                  |                |
| Total el | lapsed tir            | ne              | 0 hours                     |                      |                   |                                                         |               |            |                  |                |

The screen will show how many cases there are involving that item number - above are 4 cases: 2 Active, 1 resolved and 1 closed.

<u>Always</u> check <u>all</u> the cases before creating a new case as the issue may already have been picked up and a team member could already be working on the case. There may be an important update regarding the item in a closed or resolved case e.g. it may have been noted on the closed or resolved case that the issue cannot be fixed/ will not be fixed.

Please <u>do not re-open any closed/resolved cases</u>. Create a new case and refer to the Fogbugz case which has been resolved/closed – even if the issue is the same.

By following this brief all teams will be able to fix issues much quicker, enabling the teams to work through more Fogbugz cases.

## **Creating a new Fogbugz case – Call Centre Spots**

- The ability to log an issue found on the UK and International websites effectively using the case management system which is called Fogbugz. Fogbugz allows the user to create a case incorporating the relevant information needed to fix issues quicker and with minimal errors.
- Area Descriptions have been reviewed and choosing the correct area description is **vital** for the new process to work more effectively please familiarise yourself with the **Fogbugz Areas Definitions** document.

## Creating a case on Fogbugz:

Open a "New Case"

| ne  | e×t                                                                                                    | Ç   | 0          | Cases  | Planner     New Case     Email     Sea                 | arch cases & wikis | <ul> <li>✓ Schedule</li> </ul> | s ▼ Wiki ▼  |              |
|-----|----------------------------------------------------------------------------------------------------|-----|------------|--------|--------------------------------------------------------|--------------------|--------------------------------|-------------|--------------|
| Fil | Filter                                                                                                    |     |            |        |                                                        |                    |                                |             |              |
|     | All open cases in Online Marketing in milestone SS 2016 Week 16  SRefine Further sorted by Project sorted by Milestone sorted by Priority |     |            |        |                                                        |                    |                                |             |              |
|     | Са                                                                                                    | ses | in (       | Online | Marketing                                              |                    |                                |             |              |
|     |                                                                                                    |     | C          | ase    | Title                                                  | Status             | Opened By                      | Remaining T | Priority     |
|     | ) j                                                                                                    | Û.  | <b>k</b> 8 | 6952   | Re-association - Women's - Kindly re-associate below   | Active             | Prashant_Bisanal               |             | 1 – Show s…  |
|     | ) i                                                                                                    | Ĵ.  | lt 8       | 6942   | Re-association - Women's - Kindly re-associate below   | Active             | Prashant_Bisanal               |             | 1 – Show s…  |
|     | ) i                                                                                                    | Û:  | k 8        | 6941   | Re-association - Men's/Brands - Kindly re-associate b  | Active             | Prashant_Bisanal               |             | 1 – Show s   |
|     | Í                                                                                                    | Û:  | k 8        | 6939   | Re-association - Men's - Kindly re-associate below ite | Active             | Prashant_Bisanal               |             | 1 – Show s   |
|     | Í                                                                                                    | Ô:  | k 8        | 6593   | Re-association - Men's - Changes done pages in rede    | Active             | Prashant_Bisanal               |             | 1 – Show s…  |
|     | Í                                                                                                    | Ô:  | k 8        | 6787   | Nude Foldover Clutch Bag broken 106261 - Chnages       | Active             | Vikesh Sikotra                 |             | 1 – Show s   |
|     | ) j                                                                                                    | Ĵ.  | k 8        | 6571   | Re-association - Women's - Done. Asif S 21/04/2016     | Active             | Prashant_Bisanal               |             | 1 – Show s…  |
|     | Í                                                                                                    | Û.  | <b>k</b> 8 | 4933   | Womens Landing page image refresh - AD CAMPAIG         | Active             | Kirsty Givelin                 |             | 1 – Show s   |
|     | ) i                                                                                                    | Û.  | k 8        | 6696   | Re-association - Kid's - Hi Team, Style Id: ST104435   | Active             | Prashant_Bisanal               |             | 1 – Show s…  |
|     | 1                                                                                                    | Û.  | k 8        | 2172   | Dress videos g31 dresses - For below items video bo    | Active             | olivia_chandler                |             | 1 – Show s…  |
|     | Í                                                                                                    | Û.  | l: 8       | 6568   | Re-association - Kid's - Hi Team Below task is done p  | Active             | Prashant_Bisanal               |             | 1 – Show s…  |
|     | ) i                                                                                                    | Ô:  | lc 8       | 6592   | Re-association - Women's - Done. Asif S 19/04/2016     | Active             | Prashant_Bisanal               |             | • 1 – Show s |
|     |                                                                                                    |     |            |        |                                                        |                    |                                |             |              |

## Ensure Project is called "Call Centre Spots NEW"

|                            | Title                                           |                                          |                                           |  |  |  |  |
|----------------------------|-------------------------------------------------|------------------------------------------|-------------------------------------------|--|--|--|--|
|                            | Untitled)                                       |                                          |                                           |  |  |  |  |
|                            | Project                                         | Area                                     | Milestone                                 |  |  |  |  |
|                            | Call Centre Spots NEW -                         | (P1) Add to bag                          | ✓ All projects: Undecided                 |  |  |  |  |
|                            | Category                                        | Assigned To                              | Status                                    |  |  |  |  |
|                            | Bug                                             | Primary Contact (Content - UK)           | Active 🗸                                  |  |  |  |  |
|                            | Notify More Users                               |                                          |                                           |  |  |  |  |
|                            | · · · · · · · · · · · · · · · · · · ·           |                                          |                                           |  |  |  |  |
|                            | Issue Area                                      | Product Item Number                      | Priority of Issue                         |  |  |  |  |
|                            | - •                                             |                                          |                                           |  |  |  |  |
|                            | User Name                                       |                                          |                                           |  |  |  |  |
|                            |                                                 |                                          |                                           |  |  |  |  |
|                            |                                                 |                                          |                                           |  |  |  |  |
| Correspondent              | Opened by Leena Makwana 01/06/2016 (Today) 16:3 | 7                                        |                                           |  |  |  |  |
|                            |                                                 |                                          | Plain text Rich text                      |  |  |  |  |
| Priority                   | Every good bug report needs exactly thre        | e things: steps to reproduce, what you e | xpected to see, and what you saw instead. |  |  |  |  |
| 5 – Priority to be reviv - |                                                 |                                          |                                           |  |  |  |  |
|                            |                                                 |                                          |                                           |  |  |  |  |
| Parent Case                |                                                 |                                          |                                           |  |  |  |  |
|                            |                                                 |                                          |                                           |  |  |  |  |
| Subcases                   |                                                 |                                          |                                           |  |  |  |  |
|                            | Open Cancel                                     |                                          | Attach files Ø                            |  |  |  |  |

Add in the "Item number" of the product that the issue applies to and a short description of the issue: e.g. 345678 – Incorrect price

123789 – Duplicate colour chip

234567 – Incorrect click-through from spread

Also add in the item number in the "Product Item Number" field

|                            | Title                                            | Title                                      |                                         |  |  |  |  |  |
|----------------------------|--------------------------------------------------|--------------------------------------------|-----------------------------------------|--|--|--|--|--|
|                            | Item number - Issue Description                  |                                            |                                         |  |  |  |  |  |
|                            | Project                                          | Area                                       | Milestone                               |  |  |  |  |  |
|                            | Call Centre Spots NEW -                          | (P1) Add to bag 🗸                          | All projects: Undecided                 |  |  |  |  |  |
|                            | Category                                         | Assigned To                                | Status                                  |  |  |  |  |  |
|                            | Bug 👻                                            | Primary Contact (Content - UK)             | Active                                  |  |  |  |  |  |
|                            | Notify More Users                                |                                            |                                         |  |  |  |  |  |
|                            |                                                  |                                            |                                         |  |  |  |  |  |
|                            | Issue Area                                       | Product Item Number                        | Priority of Issue                       |  |  |  |  |  |
|                            | - •                                              |                                            | -                                       |  |  |  |  |  |
|                            | User Name                                        |                                            |                                         |  |  |  |  |  |
|                            | - •                                              |                                            |                                         |  |  |  |  |  |
|                            |                                                  |                                            |                                         |  |  |  |  |  |
| Correspondent              | Opened by Leena Makwana 01/06/2016 (Today) 16:33 | 7                                          |                                         |  |  |  |  |  |
|                            |                                                  |                                            | Plain text Rich text                    |  |  |  |  |  |
| Priority                   | Every good bug report needs exactly thre         | e things: steps to reproduce, what you exp | ected to see, and what you saw instead. |  |  |  |  |  |
| 5 – Priority to be revie 💌 |                                                  |                                            |                                         |  |  |  |  |  |
|                            |                                                  |                                            |                                         |  |  |  |  |  |
| Parent Case                |                                                  |                                            |                                         |  |  |  |  |  |
|                            |                                                  |                                            |                                         |  |  |  |  |  |
| Subcases                   |                                                  |                                            |                                         |  |  |  |  |  |
|                            | Open Cancel                                      |                                            | Attach files @                          |  |  |  |  |  |

Select the "Area" that the issue relates to; there are 24 area categories available:

- e.g. (P1) Copy Composition Incorrect
  - (P2) Image Colour chips
  - (P1) Price Incorrect Price Shown

Please refer to the "Fogbugz Areas Definitions" document

|                            | Title                                           | Title                                      |                                           |  |  |  |  |  |
|----------------------------|-------------------------------------------------|--------------------------------------------|-------------------------------------------|--|--|--|--|--|
|                            | Item number - Issue Description                 |                                            |                                           |  |  |  |  |  |
|                            | Project                                         | Area                                       | Milestone                                 |  |  |  |  |  |
|                            | Call Centre Spots NEW                           | (P1) Add to bag                            | All projects: Undecided                   |  |  |  |  |  |
|                            | Category                                        | Assigned To                                | Status                                    |  |  |  |  |  |
|                            | Bug 🗸                                           | Primary Contact (Content - UK)             | Active 🗸                                  |  |  |  |  |  |
|                            | Notify More Users                               |                                            |                                           |  |  |  |  |  |
|                            |                                                 |                                            |                                           |  |  |  |  |  |
|                            | Issue Area                                      | Product Item Number                        | Priority of Issue                         |  |  |  |  |  |
|                            | - •                                             |                                            | -                                         |  |  |  |  |  |
|                            | User Name                                       |                                            | -                                         |  |  |  |  |  |
|                            |                                                 |                                            | (P1) - Customer Impacting Issue           |  |  |  |  |  |
|                            |                                                 |                                            | (P2) - Fix Required - non Sales affecting |  |  |  |  |  |
| Correspondent              | Opened by Leena Makwana 01/06/2016 (Today) 16:3 | 7                                          |                                           |  |  |  |  |  |
|                            |                                                 |                                            | Plain text Rich text                      |  |  |  |  |  |
| Priority                   | Every good bug report needs exactly three       | e things: steps to reproduce, what you exp | ected to see, and what you saw instead.   |  |  |  |  |  |
| 5 – Priority to be revie 💌 |                                                 |                                            |                                           |  |  |  |  |  |
|                            |                                                 |                                            |                                           |  |  |  |  |  |
| Parent Case                |                                                 |                                            |                                           |  |  |  |  |  |
|                            |                                                 |                                            |                                           |  |  |  |  |  |
| Subcases                   |                                                 |                                            | //                                        |  |  |  |  |  |
|                            | Open Cancel                                     |                                            | Attach files Ø                            |  |  |  |  |  |

You will notice that in front of the Area Description there is either a (P1) or a (P2):

- (P1) = Customer Impacting Issue
- (P2)= Fix Required non Sales affecting

This reference code has been marked in so that you can complete the "Priority of Issue" field using the correct Priority:

e.g. If the title states (P2) Image - Colour chips then you need to choose "Fix Required - non Sales affecting (2)

Select the department that the issue relates to; choose an "Issue Area" from the dropdown:

- e.g. Womens Brands
  - Children

| Title                    |                                 |                                            |                                          |  |  |  |
|--------------------------|---------------------------------|--------------------------------------------|------------------------------------------|--|--|--|
|                          | Item number - Issue Description |                                            |                                          |  |  |  |
|                          | Project                         | Area                                       | Milestone                                |  |  |  |
|                          | Call Centre Spots NEW -         | (P1) Add to bag 🗸                          | All projects: Undecided 🗸                |  |  |  |
|                          | Category                        | Assigned To                                | Status                                   |  |  |  |
|                          | Bug 🗸                           | Primary Contact (Content - UK)             | Active 💌                                 |  |  |  |
|                          | Notify More Users               |                                            |                                          |  |  |  |
|                          |                                 |                                            |                                          |  |  |  |
|                          | Issue Area                      | Product Item Number                        | Priority of Issue                        |  |  |  |
| (                        | -                               |                                            | - •                                      |  |  |  |
|                          | -                               |                                            |                                          |  |  |  |
|                          | Womens                          |                                            |                                          |  |  |  |
|                          | Mens<br>Childrens               |                                            |                                          |  |  |  |
| Correspondent            | Home                            | 7                                          |                                          |  |  |  |
|                          | Brands                          |                                            | Plain text Rich text                     |  |  |  |
| Priority                 | Mens                            | e things: steps to reproduce, what you exp | pected to see, and what you saw instead. |  |  |  |
| 5 – Priority to be revie | Sale                            |                                            |                                          |  |  |  |
|                          | International                   |                                            |                                          |  |  |  |
| Parent Case              |                                 |                                            |                                          |  |  |  |
|                          |                                 |                                            |                                          |  |  |  |
| Subcases                 |                                 |                                            | <i>h</i>                                 |  |  |  |
|                          | Open Cancel                     |                                            | Attach files Ø                           |  |  |  |

The areas below do not need to be amended – they need to remain as they appear:

- Project Call Centre Spots
- Category Bug
- Assigned to will be auto generated when area category is chosen
- Milestone Call Centre Spots New Issue
- Status Active

|                            | Title                                           |                                        |                                  |                            |        |
|----------------------------|-------------------------------------------------|----------------------------------------|----------------------------------|----------------------------|--------|
|                            | Item number - Issue Description                 |                                        |                                  |                            |        |
|                            | Proiect                                         | Area                                   | Milestone                        |                            | _      |
|                            | Call Centre Spots NEW 🗸                         | (P1) Add to bag                        | <ul> <li>All projects</li> </ul> | : Undecided                | -      |
|                            | Category                                        | Assigned To                            | Status                           |                            | _      |
|                            | Bug 💌                                           | Primary Contact (Content - UK)         | <ul> <li>Active</li> </ul>       |                            | -      |
|                            | Notify More Users                               |                                        |                                  |                            |        |
|                            |                                                 |                                        |                                  |                            |        |
|                            | Issue Area                                      | Product Item Number                    | Priority of Is                   | sue                        |        |
|                            |                                                 |                                        |                                  |                            | -      |
|                            | User Name                                       |                                        |                                  |                            |        |
|                            | - •                                             |                                        |                                  |                            |        |
|                            |                                                 |                                        |                                  |                            |        |
| Correspondent              | Opened by Leena Makwana 01/06/2016 (Today) 16:3 | 7                                      |                                  |                            |        |
|                            |                                                 |                                        |                                  | Plain text Ric             | h text |
| Priority                   | Every good bug report needs exactly thre        | e things: steps to reproduce, what you | expected to se                   | e, and what you saw instea | d.     |
| 5 – Priority to be revie 💌 |                                                 |                                        |                                  |                            |        |
| Parent Case                |                                                 |                                        |                                  |                            |        |
|                            |                                                 |                                        |                                  |                            |        |
|                            |                                                 |                                        |                                  |                            |        |
| Subcases                   | Open Cancel                                     |                                        |                                  | Attach file                | es 🖉   |

For auditing purposes, please select your name from the "User Name" dropdown **Tip**: *type the first 2-3 letters of your first name in the field and if there, your name will appear – click and select.* 

Your user name will have been created once you have been trained by Kelvin – if your name does not appear in the dropdown then please contact Kelvin Brown (Kelvin\_Brown@next.co.uk)

|                            | Title                                           | Title                                  |                                            |  |  |  |  |  |
|----------------------------|-------------------------------------------------|----------------------------------------|--------------------------------------------|--|--|--|--|--|
|                            | tem number - Issue Description                  |                                        |                                            |  |  |  |  |  |
|                            | Project                                         | Area                                   | Milestone                                  |  |  |  |  |  |
|                            | Call Centre Spots NEW                           | (P1) Add to bag                        | All projects: Undecided                    |  |  |  |  |  |
|                            | Category                                        | Assigned To                            | Status                                     |  |  |  |  |  |
|                            | Bug 👻                                           | Primary Contact (Content - UK)         | Active                                     |  |  |  |  |  |
|                            | Notify More Users                               |                                        |                                            |  |  |  |  |  |
|                            |                                                 |                                        |                                            |  |  |  |  |  |
|                            | Issue Area                                      | Product Item Number                    | Priority of Issue                          |  |  |  |  |  |
|                            | -                                               |                                        |                                            |  |  |  |  |  |
|                            | User Name                                       |                                        |                                            |  |  |  |  |  |
|                            | - •                                             |                                        |                                            |  |  |  |  |  |
|                            |                                                 |                                        |                                            |  |  |  |  |  |
| Correspondent              | Opened by Leena Makwana 01/06/2016 (Today) 16:3 | 7                                      |                                            |  |  |  |  |  |
|                            |                                                 |                                        | Plain text Rich text                       |  |  |  |  |  |
| Priority                   | Every good bug report needs exactly thre        | e things: steps to reproduce, what you | expected to see, and what you saw instead. |  |  |  |  |  |
| 5 – Priority to be revir 💌 |                                                 |                                        |                                            |  |  |  |  |  |
|                            |                                                 |                                        |                                            |  |  |  |  |  |
| Parent Case                |                                                 |                                        |                                            |  |  |  |  |  |
|                            |                                                 |                                        |                                            |  |  |  |  |  |
| Subcases                   |                                                 |                                        | Attack Star (2)                            |  |  |  |  |  |
|                            | Open Cancel                                     |                                        | Attach files Ø                             |  |  |  |  |  |

Writing out the issue:

Please give a clear issue description with as much information as possible e.g screen prints, attach file links, website URLs. Use arrows and draw circles to highlight the issue – see below:

| Example Cal | I Centre Spot: Issue                                                                                                    |
|-------------|----------------------------------------------------------------------------------------------------|
| Item number | Opened by Directory Internet 16/04/2016 05:18                                                                                                    |
|             | main images missing for below item numbers:> Website URL "357672" > http://www.next.co.uk/g57168s1#357672                                                                                                    |
|             | "401983" > http://www.next.co.uk/g57168s2#401983<br>"380543" > http://www.next.co.uk/g57168s10<br>please look into this<br>Logged by Naquib<br>www.next.co.uk/g57168s1#357672                                                                                                    |
|             | Highlight       My Account       Store Locator       Quickshop       Heb       Search       Q       D       EMPTY BAG       CHECKOUT         Highlight       ISSUE       ISSUE <td< th=""></td<> |
|             | Aqua Zip Through Hoody (3mths- £8.50 - £9.50<br>6yrs)<br>0 Reviews   Write a review 357-672                                                                                                    |
|             | Size Choose Size V ADD TO BAG                                                                                                    |

Next you need to click "Open" to activate the case.

| Subcases          | Open Cancel | Attach files Ø |
|-------------------|-------------|----------------|
| Due<br>dd/mm/yyyy |             |                |

Once a Fogbugz case has been opened, a Fogbugz case number will be auto generated which is the reference number which will be used to refer to the case:

| $\star \leftrightarrow \rightarrow$ |                                                                        |                            | 🖋 Edit 📫 Assign 🔤 Email ✔ Resolve |  |
|-------------------------------------|------------------------------------------------------------------------|----------------------------|-----------------------------------|--|
| 87016                               | Add to bag error<br>Call Centre Spots: Add to Bag - Doesn't Add to Bag | Bag   Milestone: New Issue |                                   |  |
|                                     | Issue Priority<br>Customer Impacting Issue (1)                         | Issue Area<br>Childrens    |                                   |  |

If you require any further advice or guidance then please feel free to email: Leena\_makwana@next.co.uk Rochelle\_ball@next.co.uk

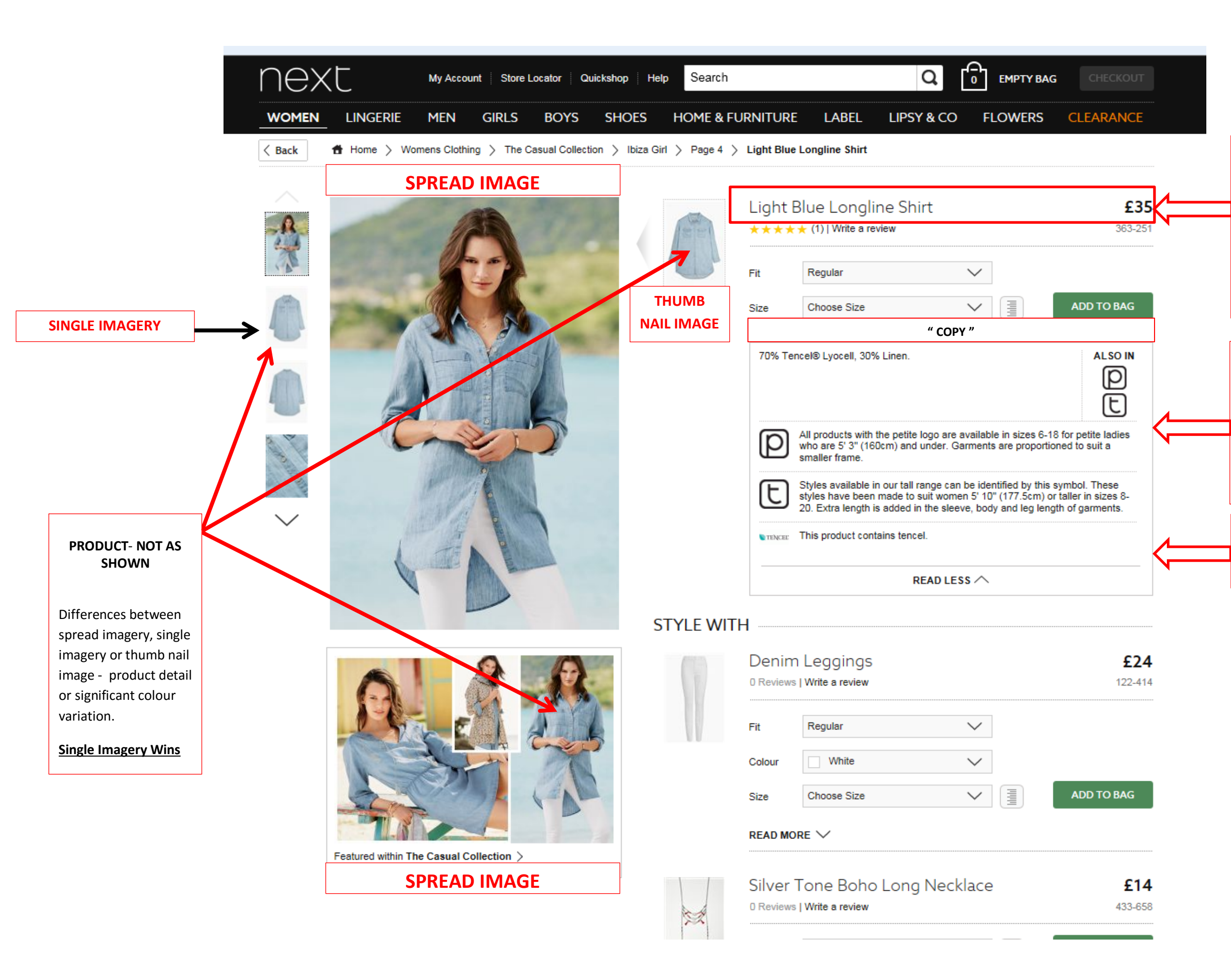

**Incorrect Description** – Product Page Description Incorrect and/or NORD Description Incorrect

| "Can I      | take your ne | xt item n | umber | r and s | size please?"  |       |
|-------------|--------------|-----------|-------|---------|----------------|-------|
| Reqd        | Item No.     | Size Pri  | œ     | Qty     | Description    |       |
| <b>01</b> Y | 363-251-631  | 12 003    | 500   | 00001   | Denim Longline | Shirt |

Multibuy Missing Information

**COPY** – Composition Incorrect

**COPY** – Dimensions Incorrect

COPY – Logos

**COPY** – Missing Information

Please note: All information provided in here relates to ALL colours or fits shown on the drop downs.

# SPREAD – BROKEN SPREAD SPREAD – INCORRECT/ BROKEN CLICK-THROUGH

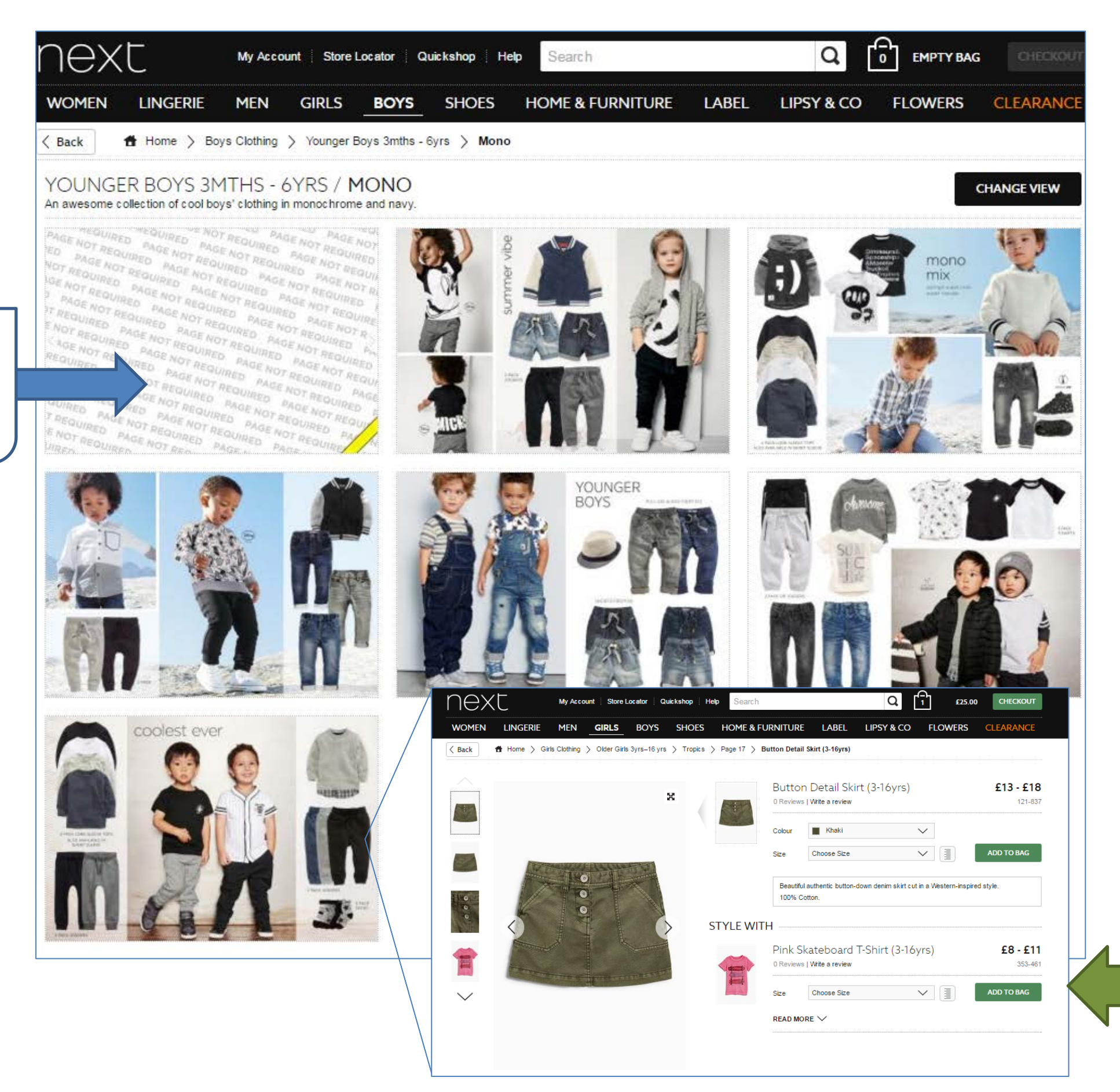

# Spread – Broken Spreads

# Spread – Incorrect/broken Click-through

# IMAGE – BROKEN IMAGES ON PRODUCT PAGE/SEARCH IMAGE – COLOUR CHIPS: DUPLICATE/BROKEN/INCORRECT COLOUR CHIPS

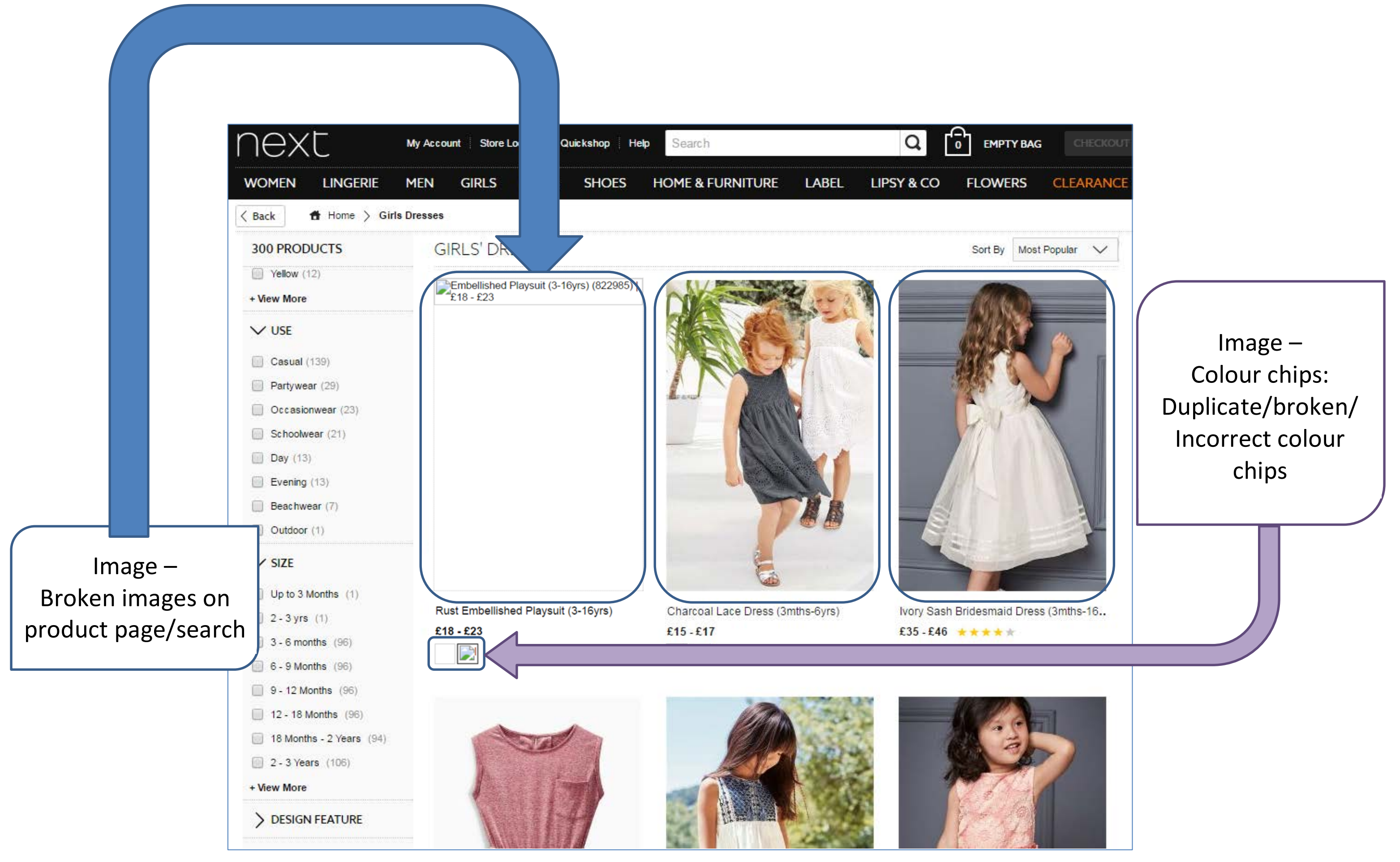

# IMAGE – BROKEN IMAGES ON PRODUCT PAGE/SEARCH PRICE – INCORRECT PRICE SHOWN IMAGE – COLOUR CHIPS: DUPLICATE/BROKEN/INCORRECT COLOUR CHIPS

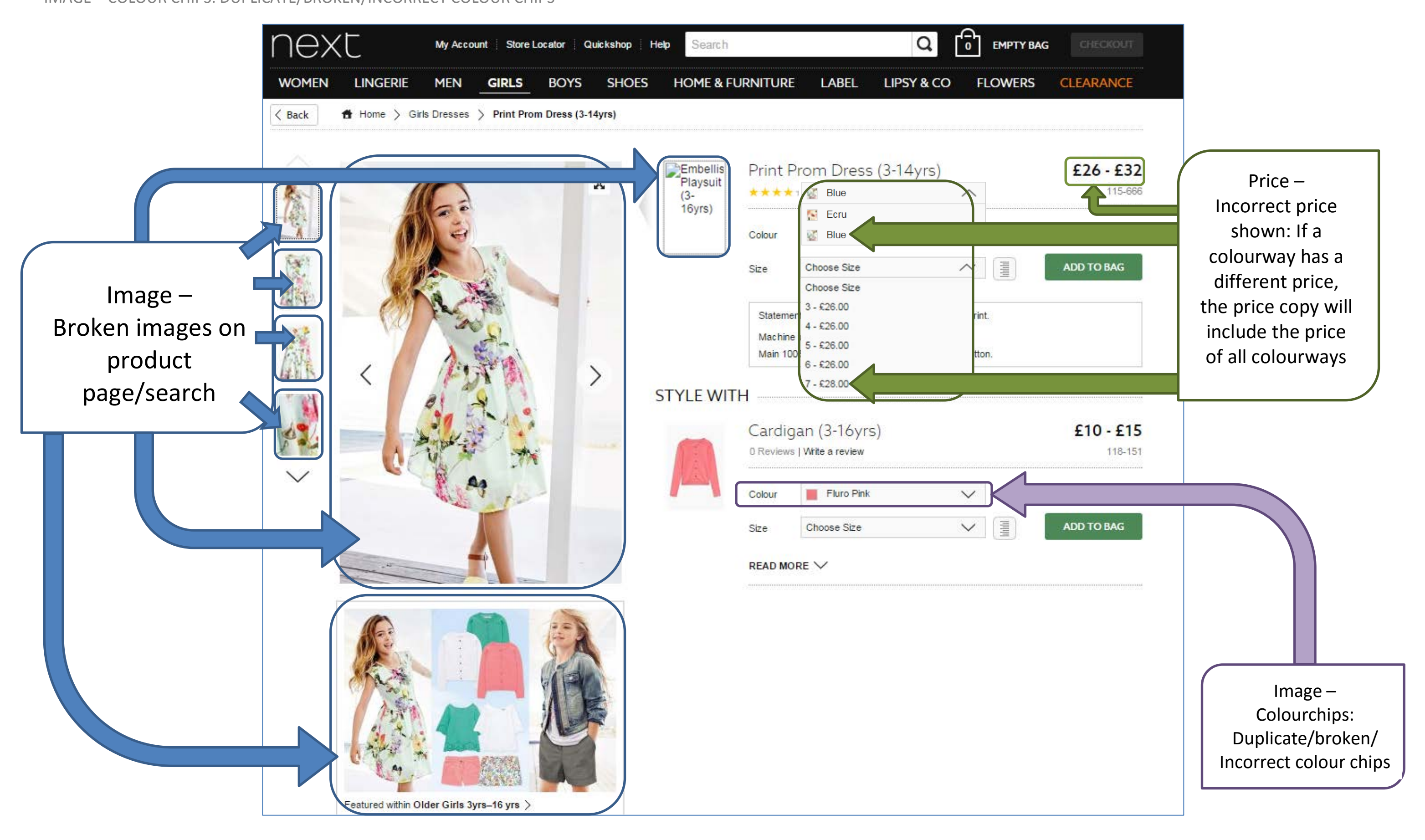

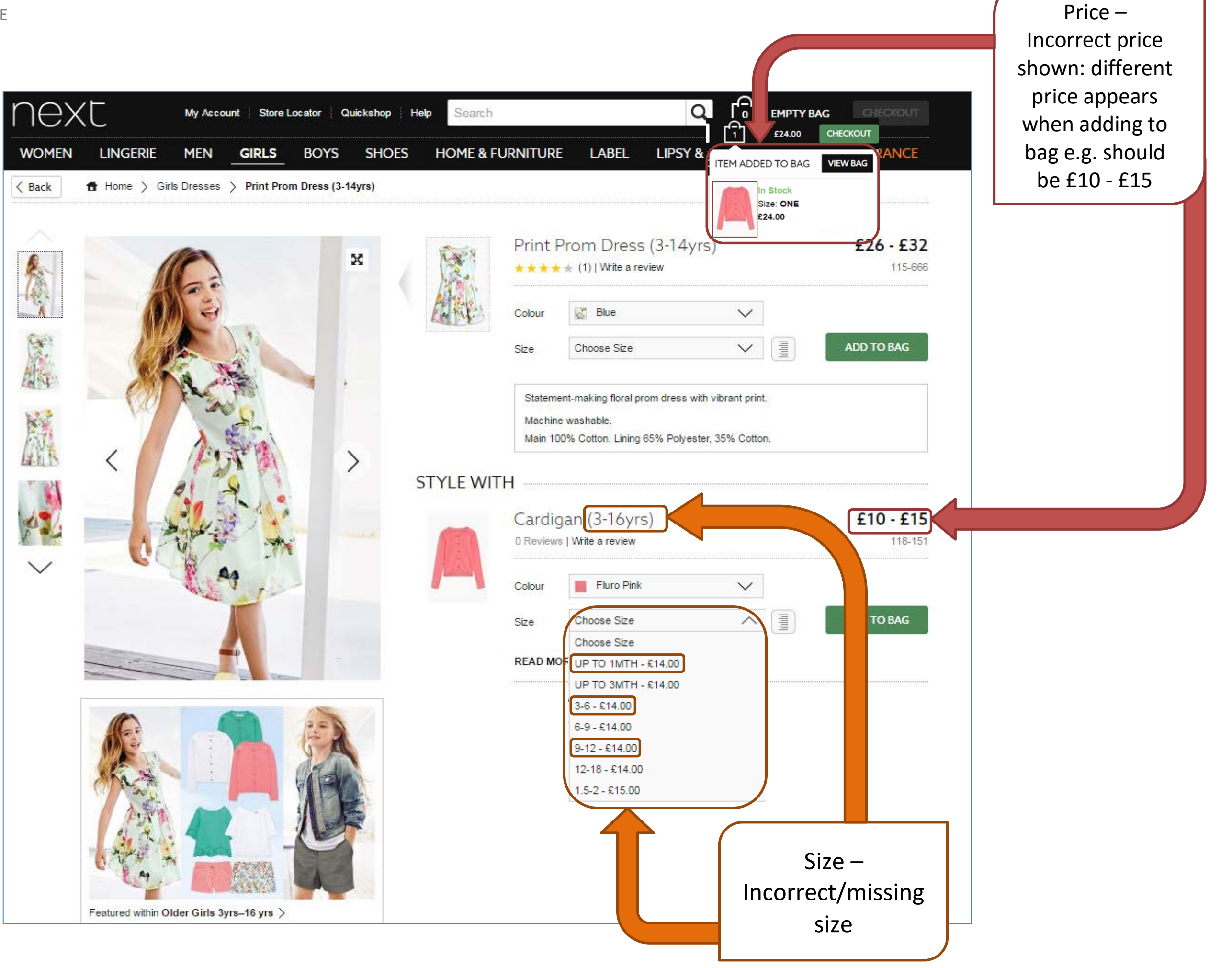

| HOPPING BAG Your bag contains 6 items and comes to | a total of £282.00 . |     | < Shop More  | GO TO CHECKOUT |              |
|----------------------------------------------------|----------------------|-----|--------------|----------------|--------------|
| TEMS                                               | SIZE                 | QTY | AVAILABILITY | ORDER<br>VALUE |              |
| Black Mango Off The Shoulder Dress                 | XS                   | 1 🗸 | In Stock     | £36.00         |              |
| View More Details                                  |                      |     |              | ×              |              |
| Black Flower Cork Wedge Sandals                    |                      |     |              |                |              |
| View More Details                                  |                      |     |              | ×              |              |
| Cream Textured Skirt<br>967-160                    | S                    | 1 ~ | In Stock     | £40.00         |              |
| View More Details                                  |                      |     |              | ×              | Add to bag – |
|                                                    | Shirt                |     |              |                | description: |

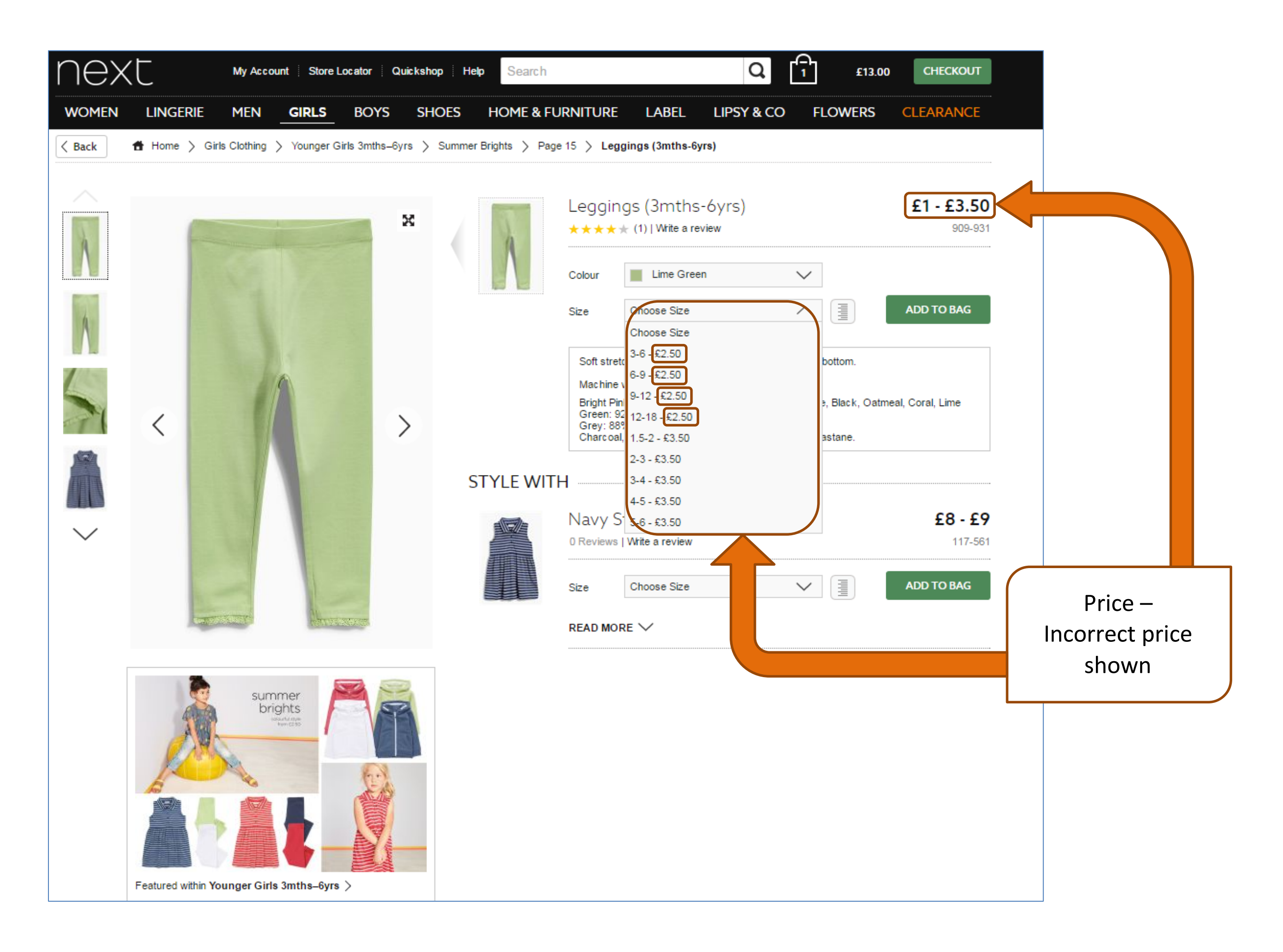

#### NEW FOGBUGZ AREA DEFINITIONS

| No. | Priority Level                 | Priority | Amend / Delet | Area Name                                                   | Primary Contact  | Area Definition                                                                                                    |
|-----|--------------------------------|----------|---------------|-------------------------------------------------------------|------------------|----------------------------------------------------------------------------------------------------|
| 1   | Customer Impacting Issue       | 1        | Keep          | (P1) Add to bag                                             | Content-UK       | Search for the item number in Fogbugz, if you can't find the item number then create a case                                                              |
| 2   | Customer Impacting Issue       | 1        | Amend         | (P1) Book - Item Number Issues                              | ProdOps          | Incorrect item in print. Sub errors in NORD, same item number in print for different item                                                                |
| 3   | Customer Impacting Issue       | 1        | Keep          | (P1) Book - Wrong Price                                     | ProdOps          | Incorrect printed price                                                                                                    |
| 4   | Customer Impacting Issue       | 1        | New           | (P1) Business Systems                                       | ProdOps          | Customer queries raised via Business Systems - product received doesn't represent image (Print/Web),<br>query over sizing of garments                    |
| 5   | Customer Impacting Issue       | 1        | Keep          | (P1) Copy - Composition Incorrect                           | ProdOps          | Incorrect or missing composition                                                                                                    |
| 6   | Customer Impacting Issue       | 1        | Keep          | (P1) Copy - Dimensions Incorrect                            | ProdOps          | Incorrect or missing dimensions                                                                                                    |
| 7   | Customer Impacting Issue       | 1        | Amend         | (P1) Image - Broken/Incorrect images on product page/search | Department Inbox | Broken thumbnail/front shot/back shot/zoom/detail shots on product page/search-image does not<br>appear                                                  |
| 8   | Customer Impacting Issue       | 1        | Keep          | (P1) International                                          | Content-Int      | Issue found on Int, check on UK, if error appears on UK then drop in any of the above areas. If error<br>does not appear on UK then assign to this area. |
| g   | Customer Impacting Issue       | 1        | Amend         | (P1) Multibuy Incorrect Discount                            | ProdOps          | Incorrect or no discount applied                                                                                                    |
| 10  | Customer Impacting Issue       | 1        | Amend         | (P1) Price - Incorrect price shown                          | Department Inbox | Incorrect price shown on product/search page                                                                                                    |
| 11  | Customer Impacting Issue       | 1        | Keep          | (P1) Product - Not As Shown                                 | ProdOps          | Significant differences between spread image, single image and thumbnail or significant colour variance                                                  |
| 12  | Customer Impacting Issue       | 1        | Keep          | (P1) Product - Wrong Goods Sent                             | ProdOps          | Customer identified - order Tshirt received Shoes or item received not as pictured (web/internet)                                                        |
| 13  | Customer Impacting Issue       | 1        | Amend         | (P1) Size - Incorrect/missing size                          | ProdOps          | Incorrect/missing size on product/search page                                                                                                    |
| 14  | Customer Impacting Issue       | 1        | Amend         | (P1) Spread - Broken spread                                 | Department Inbox | Any broken spreads found on the site                                                                                                    |
| 15  | Customer Impacting Issue       | 1        | Amend         | (P1) Spread - Incorrect/broken click through                | Pune-Content     | Incorrect or broken link on spread i.e. can not click through to item on spread, missing upsells                                                         |
| 1   | Fix Required - Non Sales Affec | 2        | New           | (P2) Add to bag - Description                               | Content-UK       | Copy/description is different to product page when added to bag                                                                                          |
| 2   | Fix Required - Non Sales Affec | 2        | New           | (P2) Copy - Logo Incorrect                                  | ProdOps          | Missing or Incorrect Logos                                                                                                    |
| 3   | Fix Required - Non Sales Affec | 2        | Keep          | (P2) Copy - Missing Information                             | ProdOps          | Missing information i.e. UV filters on sunglasses, incorrect spelling, incorrect information, assembly<br>instructions                                   |
| 4   | Customer Impacting Issue       | 2        | Amend         | (P2) Image - Colour chips                                   | Pune- Colourchip | Duplicate/broken/incorrect colour chips (NOT the colour chip description use P2 No.5)                                                                    |
| 5   | Fix Required - Non Sales Affec | 2        | New           | (P2) Incorrect Description                                  | ProdOps          | Product Page Description, Colour Chip Description incorrect and/or NORD description incorrect                                                            |
| 6   | Fix Required - Non Sales Affec | 2        | Amend         | (P2) Multibuy Missing Information                           | ProdOps          | Multbuy being given but not detailed in copy                                                                                                    |
| 7   | Fix Required - Non Sales Affec | 2        | Amend         | (P2) Product Misc                                           | ProdOps          | Only used when other categories aren't appropriate i.e. 1 image different item numbers                                                                   |
| 8   | Fix Required - Non Sales Affec | 2        | Keep          | (P2) Sale/Clearance                                         | Content-UK       | Any sale/clearance related queries e.g. was and now price same, imagery incorrect, copy incorrect                                                        |
| g   | Fix Required - Non Sales Affec | 2        | New           | (P2)Store/website Information                               | Content-UK       | Incorrect/missing/broken store address/telephone number/opening times, website information update                                                        |

# <u>Product Not as Shown</u> Single imagery is not colour matched to spread imagery

Only signicant colour differences should be reported, the single imagery is deemed to be the correct colour when dealing with customer queries. The colour variance can be due to the spread imagery being shot

on location and lighting can change how the product looks.

#### Product Variances

For example the spread imagery has a belt and the single imagery doesn't - this can be reported but due to cost the spread imagery may not be updated if the single imagery is correct.

# Fogbugz Guide

# **Queries that should NOT be raised: Call Centre Spots**

## Types of Queries that should NOT be raised:

- Multiple spots raised for one type of query
- Small colour variances between the spread image and the single images
- Small colour variances between the colour chip and the product images
- Small differences between the colour of the colour chip and the colour description of the product

## Missing item information that queries should NOT be raised for:

- Heel heights on 'flat' shoes, Men's and Kid's shoes
- Machine washable washing instructions
- Bag dimensions
- Watch face dimensions on Men's and Kid's
- Belt dimensions
- Necklace length
- Fit for Men's casual shirts
- Garment length on Branded items.